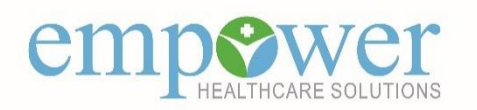

# Modifying a Claim submitted on the Empower Portal

Beginning October 15, 2020, providers can submit claim adjustments to "finalized" Professional claims (CMS 1500) submitted on the Empower Provider portal.

Only claims originally submitted on the Empower Portal can be modified via the Portal.

**Please Note:** Providers are not able to VOID a claim on the portal.

#### **STEP ONE**

Navigate to the Claims Status List in the claims drop down and search for the claim that needs to be modified.

| Claims - Patient -       |
|--------------------------|
| Claim Status List        |
| Submit HCFA Claim        |
| Provider Preferences     |
| Claim Submission List    |
| Remittance Advice Search |

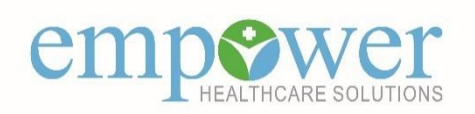

## **STEP TWO**

Click on the Claim **#** hyperlink to get to the Claim Detail page. From Claim Status List

| Results  |                 |              |        |             |              |            | Download PDF |                   |            |                         |
|----------|-----------------|--------------|--------|-------------|--------------|------------|--------------|-------------------|------------|-------------------------|
|          | Claim #         | Claim type   | Member | PASSE ID# ? | Medicaid ID# | Svc date   | Provider     | Claim status      | Charge amt | Patient<br>resp Payment |
| View EOB | 303034000017700 | Professional |        |             |              | 09/19/2020 |              | Finalized/Payment |            | \$.00 \$3,427.20        |

## **STEP THREE**

If a claim is in the Finalized, Finalized/Payment, Finalized/Adjudication Complete status a 'Modify Claim' button will appear. Click 'Modify Claim' to open the claim entry form.

| Patient Information   |                           | 🔿 Printer Friendly Format 🥄 View EOB |
|-----------------------|---------------------------|--------------------------------------|
| N                     | lember                    |                                      |
| PAS                   | SE IDN                    |                                      |
| Medic                 | aid ID#                   |                                      |
|                       | DOB and and assess        |                                      |
| 10                    | Gender                    |                                      |
| Patient Con           | trol No                   |                                      |
| Servicing Provider In | formation                 | 🖉 Modify_Claim                       |
| P                     | rovider states the second |                                      |

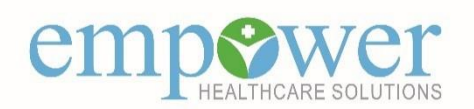

## **STEP FOUR**

When modifying a claim all information can be changed (i.e. correcting an existing service line, adding additional service lines, deleting service lines, adding and deleting file attachments). After a claim has been modified and submitted it will be processed. After modifying a claim, please allow 24 hours before checking the status. Claims in the Pending/In Process status contain remark codes that are subject to change and should not be considered final until the claim has reached the Finalized/Payment status.

| Member Information                                      | Provider Information                                                                                                    |
|---------------------------------------------------------|----------------------------------------------------------------------------------------------------|
| Patient Last Name*                                      | Billing Provider Name*<br>Provider Specialty - Taxonomy Case Management<br>Location*<br>Other Identifier*<br>V                                      |
|                                                         | Instanting Same As Billing     Treating Provider Name≚     Provider Specialty - Taxonomy Case Management ▼     Location≚                            |
| Discussio Codes - Esterus to 12                         |                                                                                                    |
| Diagnosis Codes - Enter up to 12                        |                                                                                                    |
| Diagnosis Code 1* A155 2 S Diagnosis Code 2             | 2 B Diagnosis Code 3 2 B Diagnosis Code 4 2 Add                                                                                                    |
|                                                         | _                                                                                                    |
| Claim Information                                       |                                                                                                    |
| Claim type Professional •                               |                                                                                                    |
| Comirco Line(c)                                         |                                                                                                    |
| From Service Date* To Service Date* Facility Type Code* | Procedure" NDC's Procedure Modifiers Diagnosis Pointers" Ouantity" Charge Amt"                                                                      |
| 01/08/2020 01/08/2020 Office                            | ▼ 00071M 🛞 0 🛞 🕐 A ▼ ? ▼ ? ▼ ? 1 5658.00 Add Delete                                                                                                 |
|                                                         |                                                                                                    |
| Other Claim Information - Click on a checkbox to expa   | nd a section for entry                                                                                                    |
|                                                         | Enter Patient Related Causes   Enter Illness/Injury/Pregnancy/Ability to Work                                                                       |
| Enter Referring Provider                                | Hospitalization Dates Related to Current Services<br>Outside Lab<br>Enter Unable to Work in Current Occupation Dates<br>Enter Medicaid Resubmission |
| Enter File Attachments                                  |                                                                                                    |
|                                                         | Submit Cancel                                                                                                    |

## **Please Note:**

A claim can be modified more than once. However, the claim number will not change when a claim is modified.